## Come iscrivere candidati ad un esame CAMBRIDGE ENGLISH come Preparation Centre?

**CEMS** è il Portale di iscrizioni online a tutti gli esami di Cambridge English offerte dal Centro Autorizzato IH British School Reggio Calabria.

Il Preparation Centre è una Scuola, Associazione, Istituto, pubblico o privato, che iscrive gli studenti agli esami e che ha il contatto diretto con il Centro (iscrizioni, comunicazione risultati ecc).

Per effettuare l'iscrizione agli esami Cambridge English, seguire la seguente procedura:

- 1. Andare sul sito http://www.britishschoolrc.com/exams/cambridge-english-iscrizioni-online
- 2. Se ancora non si ha un login sul nostro sistema, bisogna cliccare su "*clicca qui* e Registrati" (se si ha già un login, si può andare direttamente al punto 5)

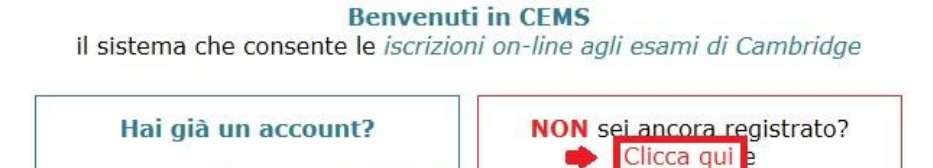

Registrati

3. Registrarsi come Centro Preparazione, inserendo tutti i dati e un indirizzo mail valido.

Inserisci la E-Mail e la Password con la quale ti sei registrato

|                                | Aiuto                                 |
|--------------------------------|---------------------------------------|
| ]                              |                                       |
|                                |                                       |
| Centro preparazione<br>Privato | xams.renniocalabria@britishschool.com |
|                                | Centro preparazione<br>Privato        |

- 4. Cliccare su "Invia dati per registrazione": All'indirizzo mail indicato in fase di registrazione, arriverà un link per confermare la registrazione e accedere al sistema.
- 5. Una volta fatto il login con le proprie credenziali, cliccare su "Nuova iscrizione", a sinistra

|                       | La mia area riservata                          |
|-----------------------|------------------------------------------------|
| Nuova iscrizione      | Iscrizioni "salvate" ma non ancora "inviate"   |
| Le mie iscrizioni     |                                                |
| I miei dati personali | Iscrizioni "inviate" ma non ancora "approvate" |
| Download              | approvato                                      |

6. Scegliere l'esame al quale si vogliono iscrivere i candidati e cliccare su "Iscrivi"

| 4. Scegli | i la session      | ne :               |               |                                     |                        |          |                    |                      |                    |
|-----------|-------------------|--------------------|---------------|-------------------------------------|------------------------|----------|--------------------|----------------------|--------------------|
| Esame     | Versione          | Sede               | Prova scritta | Prova orale                         | Scadenza<br>iscrizione | Quota    | Risultati<br>entro | Certificato<br>entro | Iscrizione         |
| First     | Computer<br>Based | Reggio<br>Calabria | 14/10/2017 AM | Dal : 07/10/2017<br>al : 15/10/2017 | 03/10/2017             | € 222.00 | 03/11/2017         | 13/11/20             | » <u>Iscrivi</u> » |
| Кеу       | Computer<br>Based | Reggio<br>Calabria | 20/10/2017 AM | Dal : 13/10/2017<br>al : 22/10/2017 | 09/10/2017             | € 105.00 | 10/11/2017         | 20/10/2017           | » Iscrivi »        |

7. Inserire tutti dati rilevanti: candidati, special requests, responsabile del progetto, e fatturazione. Quando si vuole inserire più di un candidato, si deve cliccare su "Aggiungi candidato" tante volte quanto necessario, inserendo sempre i dati dei nuovi candidati.

| Inserisci i dati del primo candidat | o poi clicca il tasto «Aggiungi candid | ato».                |              |
|-------------------------------------|----------------------------------------|----------------------|--------------|
| (*) Nome:                           | (*) Cognome:                           | (*) Data di nascita: | (*) Sesso: 🔻 |
| Codice Fiscale:                     |                                        |                      |              |
| imina (*) Nome:                     | (*) Cognome:                           | (*) Data di nascita: | (*) Sesso: 💌 |
| Codice Fiscale:                     |                                        |                      |              |

8. Leggere e Accettare le condizioni previste dall Regolamento e cliccare su "Salva dati"

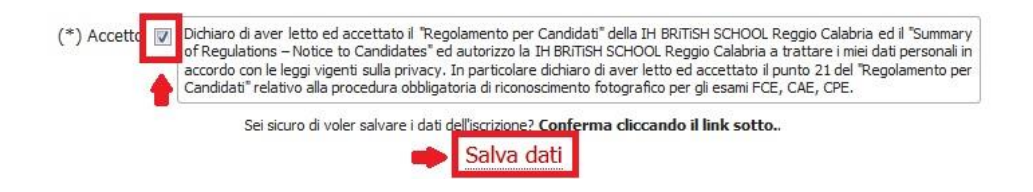

9. A questo punto, bisogna ancora finalizzare l'iscrizione. Cliccare su "Le mie Iscrizioni" a sinistra.

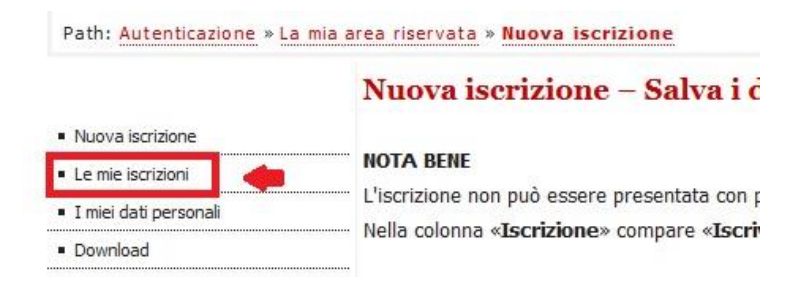

10. In questa fase sarà possibile definire, qualora si volesse, le coppie per la prova di Speaking, cliccando su "Definisci Coppie".

| Sessione, Sede, Quota<br>esame                                                                                                    | Data esame                                                                                                 | Stato                               | Ultima<br>attività     | Azioni da fare                                                                                                    | Candidati<br>Coppie                                    | Modifica *<br>Modifica dati<br>e stampa<br>iscrizioni<br>candidati | Stampa<br>Stampa<br>Entry Form | Finalizza*<br>Finalizza<br>iscrizione e<br>inviala al<br>Centro | Elimina* |
|----------------------------------------------------------------------------------------------------|----------------------------------------------------------------------------------------------------|-------------------------------------|------------------------|----------------------------------------------------------------------------------------------------|--------------------------------------------------------|--------------------------------------------------------------------|--------------------------------|-----------------------------------------------------------------|----------|
| Sessione: <b>#363</b><br>Esame: Key for schools<br>Versione: Paper Based<br>Sede: Polistena<br>Quota singola: € 105.00<br>Totale: € 525.00 | Prova scritta<br>06/06/2018 PM<br>Prova orale<br>Da: 01/06/2018<br>A: 10/06/2018<br>Scadenza<br>08/05/2018 | Salvata<br>Non<br>ancora<br>inviata | 19/04/2018<br>09:57:14 | Definisci coppie<br>(Facoltativo)<br>Modifica dati e stampa<br>iscrizioni candidati (Se<br>necessario)<br>3. Finalizza e invia | Cand: 5<br>Vedi lista<br>Cop: 2<br>Definisci<br>coppie |                                                                    |                                |                                                                 | ò        |

| Il Centro cercherà di rispettare le preferenze espresse, ma potrebbe, a causa di problemi organizzativi, non riuscire a garantire che tutte le coppie<br>di candidati siano rispettate. |                            |                                          |  |  |  |  |  |
|----------------------------------------------------------------------------------------------------|----------------------------|------------------------------------------|--|--|--|--|--|
| Candidati acco                                                                                                    | ppiati                     |                                          |  |  |  |  |  |
| Coppia #1                                                                                                    | cecece cecece 15/03/2018   | creferfe fefefe 17/01/2018               |  |  |  |  |  |
| Taura #2                                                                                                    | cdcdc cdcdcece 10/04/2018  | cscsc cscvdevc 05/03/2018                |  |  |  |  |  |
| Terna #2                                                                                                    | cccefef dsdewdf 12/02/2018 | Trascina e rilascia i nomi dei candidati |  |  |  |  |  |

Una volta finalizzato il procedimento non sarà più possibile effettuare modifiche sulle coppie di Speaking. Qualsiasi comunicazione successiva (es. accoppiamenti effettuati non attraverso CEMS) non potrà in nessun caso essere presa in considerazione.

11. Stampare l'entry form, che deve essere firmato ed inviato al Centro Esami (sia via mail che brevi manu) affinché l'iscrizione venga approvata.

| Sessione: # <b>494</b><br>Esame: First<br>Versione: Computer Based<br>Sede: Reggio Calabria<br>Quota singola: € 222.00<br>Totale: € 222.00 | Prova scritta<br>14/10/2017 AM<br>Prova orale<br>Da: 07/10/2017<br>A: 15/10/2017<br>Scadenza<br>03/10/2017 | Salvata<br>Non<br>ancora<br>inviata | 21/09/2017<br>12:43:09 | 1. Definisci<br>coppie<br>(Facoltativo)<br>2. Modifica dati<br>e stampa<br>iscrizioni<br>candidati (Se<br>necessario)<br>3. Finalizza e<br>invia | Cand: 1<br>Vedi lista<br>Cop: 0<br>Definisci<br>Coppie |  | * |  | O |  |
|----------------------------------------------------------------------------------------------------|----------------------------------------------------------------------------------------------------|-------------------------------------|------------------------|----------------------------------------------------------------------------------------------------|--------------------------------------------------------|--|---|--|---|--|
|----------------------------------------------------------------------------------------------------|----------------------------------------------------------------------------------------------------|-------------------------------------|------------------------|----------------------------------------------------------------------------------------------------|--------------------------------------------------------|--|---|--|---|--|

12. Cliccare sull'icona bianca nella colonna nominata "Finalizza"

| Sessione: # <b>494</b><br>Esame: First<br>Versione: Computer Based<br>Sede: Reggio Calabria<br>Quota singola: € 222.00<br>Totale: € 222.00 | Prova scritta<br>14/10/2017 AM<br>Prova orale<br>Da: 07/10/2017<br>A: 15/10/2017<br>Scadenza<br>03/10/2017 | Salvata<br>Non<br>ancora<br>inviata | 21/09/2017<br>12:43:09 | 1. Definisci<br>coppie<br>(Facoltativo)<br>2. Modifica dati<br>e stampa<br>iscrizioni<br>candidati (Se<br>necessario)<br>3. Finalizza e<br>invia | Cand: 1<br>Vedi lista<br>Cop: 0<br>Definisci<br>coppie |  |  | <u>.</u> | Ø |
|----------------------------------------------------------------------------------------------------|----------------------------------------------------------------------------------------------------|-------------------------------------|------------------------|----------------------------------------------------------------------------------------------------|--------------------------------------------------------|--|--|----------|---|
|----------------------------------------------------------------------------------------------------|----------------------------------------------------------------------------------------------------|-------------------------------------|------------------------|----------------------------------------------------------------------------------------------------|--------------------------------------------------------|--|--|----------|---|

Una volta finalizzato il procedimento non sarà più possibile effettuare modifiche sulle coppie di Speaking.

13. Cliccare su "Si, INVIA l'iscrizione" per finalizzare il processo, dopodiché bisogna soltanto inviare l'entry form firmato al centro Esami.

| Per finalizzare l'iscrizione è necess<br>ritirata. <b>Inviarla?</b> | ario inviarla al centro. Una volta inviata al Cent | tro Esami, l'iscrizione n | on potrà essere più modificata o |
|---------------------------------------------------------------------|----------------------------------------------------|---------------------------|----------------------------------|
|                                                                     | No, torna alla pagina «Le mie Iscrizioni»          | Si, INVIA l'iscrizione    | +                                |